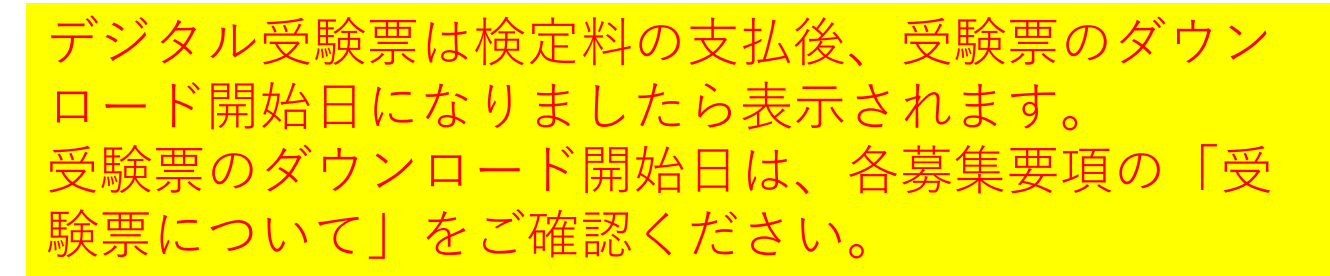

| Post@net 🕬                                                                                                    | トップ                                                 | メッセージ                                       | 学校一覧                                          | 出願内容一覧                                                | よくあるご質問                                               | アカウント情報                                               | ログアウ                            |
|----------------------------------------------------------------------------------------------------|-----------------------------------------------------|---------------------------------------------|-----------------------------------------------|-------------------------------------------------------|-------------------------------------------------------|-------------------------------------------------------|---------------------------------|
|                                                                                                    |                                                     | 学校一                                         | 覧                                             | T                                                     |                                                       |                                                       |                                 |
| アカウント情報を先に設定して頂きますと、出願の際に志願者情報の,                                                                                                    | 入力画面で初                                              | 期表示が可能です                                    | <b>.</b>                                      |                                                       |                                                       |                                                       |                                 |
| 学校一覧                                                                                                    |                                                     |                                             |                                               |                                                       |                                                       |                                                       |                                 |
| 带広畜産大学                                                                                                    |                                                     |                                             |                                               |                                                       |                                                       | *                                                     | ^                               |
|                                                                                                    |                                                     |                                             |                                               |                                                       |                                                       | お気に入り解除                                               |                                 |
|                                                                                                    | 帯広                                                  | 畜産大学(受験生                                    | のジ)                                           |                                                       |                                                       |                                                       |                                 |
| 出願登録(入力)開始は令和●4●月●●日(●)8:30からで、<br>料支払後、志願票等を各自印刷の上、出願書類一式を出願期間最終<br>手続についてご不明な点がありましたら平日8:30~17:00<br>症に関する今後の社会状況によっては、やむを得ず内容を変更する<br>ます。(試験日前日までにお知らせを掲載する場合があります)。 | す。出願登録役<br>日までに郵送<br>(12:00 <sup>,</sup><br>易合があります | 後に検定料の支<br>しないと出願い了<br>〜13:00まく<br>す。変更がする場 | い(出願登録日<br>「になりませんな<br>)に入試・教<br>)<br>合は本学ウェフ | 日の翌日までにコン<br>のでご注意くださし<br>務課(0155-49-532<br>ブサイトに掲載しま | ∨ビニエンスストアでで<br>∖。詳細は必ず学生募<br>1〕までご連絡くださ<br>すので,定期的に確言 | の支払)が必要です。<br>集要項でご確認くださ<br>い。 ※新型コロナウ-<br>忍いただきますようお | なお、検定<br>い。出願<br>イルス感染<br>願いいたし |
| Copyright © Kyoto Information Processing Service co.,I                                                                                                    | ltd. All Rights                                     | served.                                     | 利用規                                           | 見約                                                    | 個人情報保護方針                                              | 運営会社                                                  |                                 |
|                                                                                                    |                                                     |                                             |                                               |                                                       |                                                       |                                                       |                                 |

## Post@netにログインした後、 「出願内容一覧」をクリック

Post@net 🚥

トップ メッセージ 学校一覧 出願内容一覧

## 出願内容一覧

|   | 出願した学校が一覧表示されます。内容の | 確認および再出願を行う場合は、学校名をクリックしてください。  |  |
|---|---------------------|---------------------------------|--|
|   | 帯広畜産大学              |                                 |  |
|   | 出願管理番号:             |                                 |  |
|   | 出願登録番号              |                                 |  |
|   | 状態                  |                                 |  |
|   | 入試区分                |                                 |  |
|   | 志望学科                | ※出願登録番号~試験日までの項目は<br>各自の出願内容で表示 |  |
|   | 試験日                 |                                 |  |
|   | 試験会場                |                                 |  |
| ( | 出願內容を確認             | 「出願内容一覧」<br>「帯広畜産大学」<br>の項目から   |  |
|   |                     | 「出願内容を確認」を<br>クリック              |  |

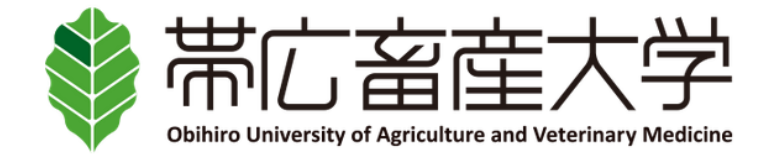

| 出願内容の照会                                                                                                    |
|----------------------------------------------------------------------------------------------------|
| 出願内容をご確認ください。<br>※決済状況はお支払い完了から数時間後に反映されます。ご了承ください。<br>※検定料支払後にアップロードした写真が「承認待ち」となっていた場合でも志願票や写真票等の印刷を行い、出願期間内に届くよう余行<br>をもって他の出願書類といっしょに郵送してください。 |
|                                                                                                    |
|                                                                                                    |

| 申込状況      |                                                      |  |
|-----------|------------------------------------------------------|--|
| 出願登録日時    |                                                      |  |
| お支払期限     | -<br>-<br>- ※出願登録番号〜お支払日時までの項目は<br>- 各自の出願内容で表示<br>- |  |
| お支払(予定)金額 |                                                      |  |
| お支払方法     |                                                      |  |
| 入金状況      |                                                      |  |
| お支払金額     |                                                      |  |
| お支払日時     |                                                      |  |
| 出願内容      |                                                      |  |

## ※表示省略(各自の登録内容が表示されます)

志願者情報 志願者情報

※表示省略(各自の登録内容が表示されます)

|                                                                 | ※アップした<br>写真が表示さ<br>れます       |
|-----------------------------------------------------------------|-------------------------------|
|                                                                 | <b>承認されました</b><br>画像をアップロードする |
| Ŧ                                                               | デジタル受験票ダウンロード                 |
| <ul> <li>「出願内容」・「志願者</li> <li>・アップロードした写真次(ページ最下部)に表</li> </ul> | 音情報」<br>■の<br>■示される           |

「デジタル受験票ダウンロード」をクリック PDFで出力されるので印刷して当日持参してください。 ※受験票と一緒に出力される注意事項も必ず印刷し内容を 確認してください。